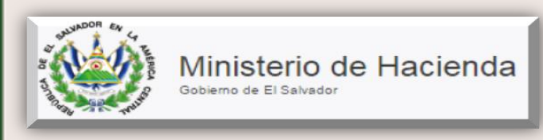

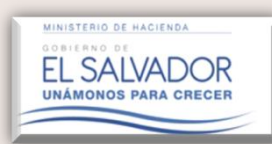

# **CAPITULO. 1**

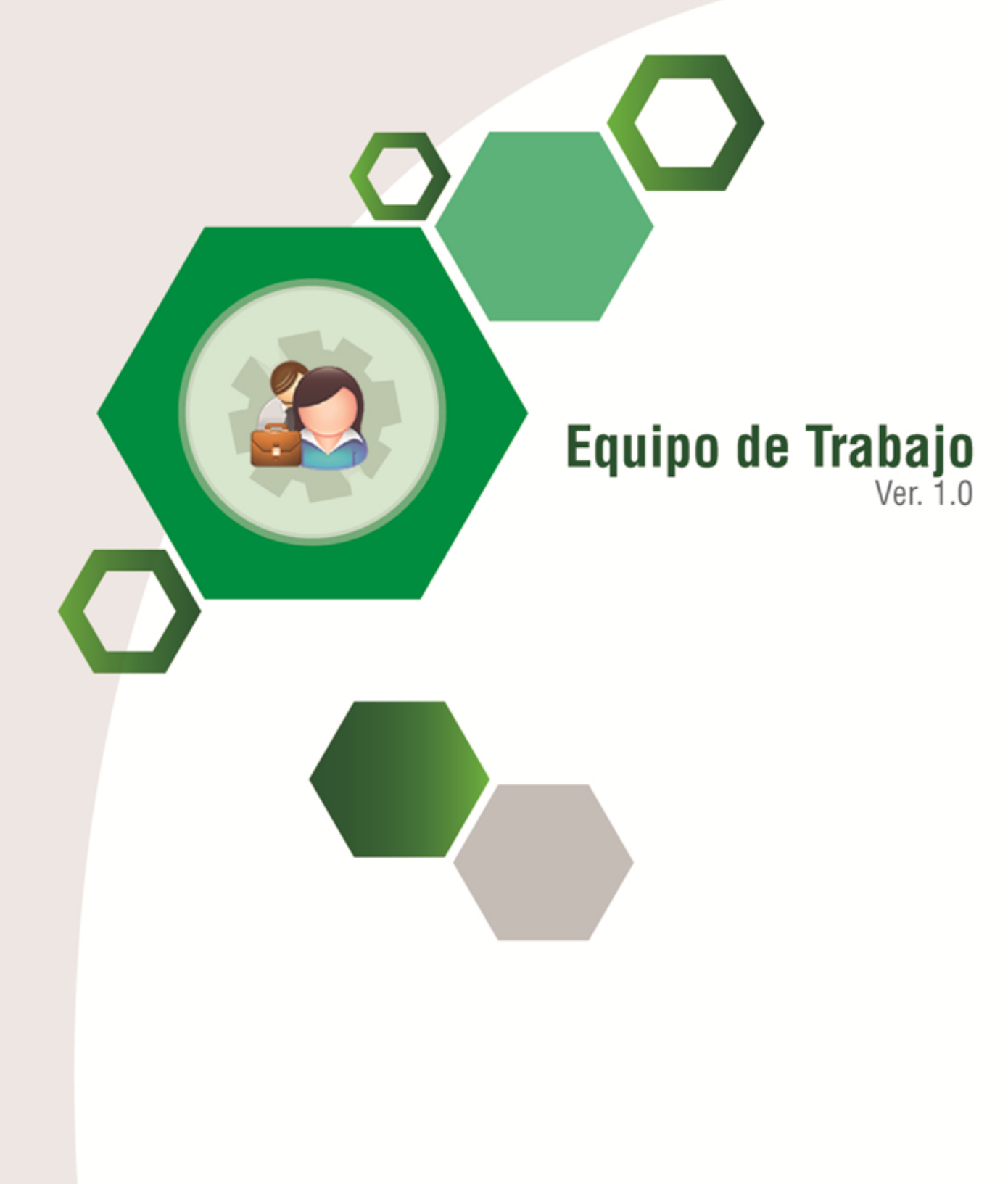

# Manual del Usuario

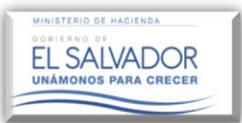

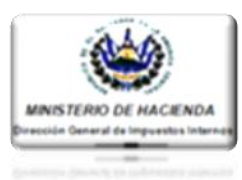

#### 1. Ingreso al Sistema y al sub-modulo "Equipo de Trabajo, Dictámenes y Nombramientos".

**Descripción:** A continuación se describen los pasos necesarios para ingresar al Sistema de Servicios en Línea. Para hacer uso de este aplicativo, tanto el Contribuyente obligado a dictaminarse fiscalmente como el Auditor Fiscal nombrado; deberán contar con el correspondiente registro de los Servicios en Línea, así como haber firmado el documento de la Aceptación de Términos de Registro de Servicios por Internet.

#### Condiciones a tomar en cuenta a efecto de accesar a la plataforma de servicios en línea:

- Todo Contribuyente que actualmente hace uso de los servicios en línea que presta esta Administración Tributaria que no haya firmado el documento de la Aceptación de Términos de Registro de Servicios por Internet, deberán acercarse a la Sección de Servicios en Línea a solicitar dicho documento o descargar el mismo en el portal web del Ministerio de Hacienda en la opción Servicios/ Descargas/Formularios de dicho portal.
- 2. Para poder hacer uso de dicho servicio, su ordenador deberá contar con el navegador Google Chrome versión 3.0.

Una vez consideradas las condiciones antes mencionadas, deberá seguir las siguientes indicaciones:

#### Paso 1.

Entrar la página principal del portal del Ministerio de Hacienda en la siguiente dirección electrónica: <u>http://www.mh.gob.sv/portal/page/portal/</u>

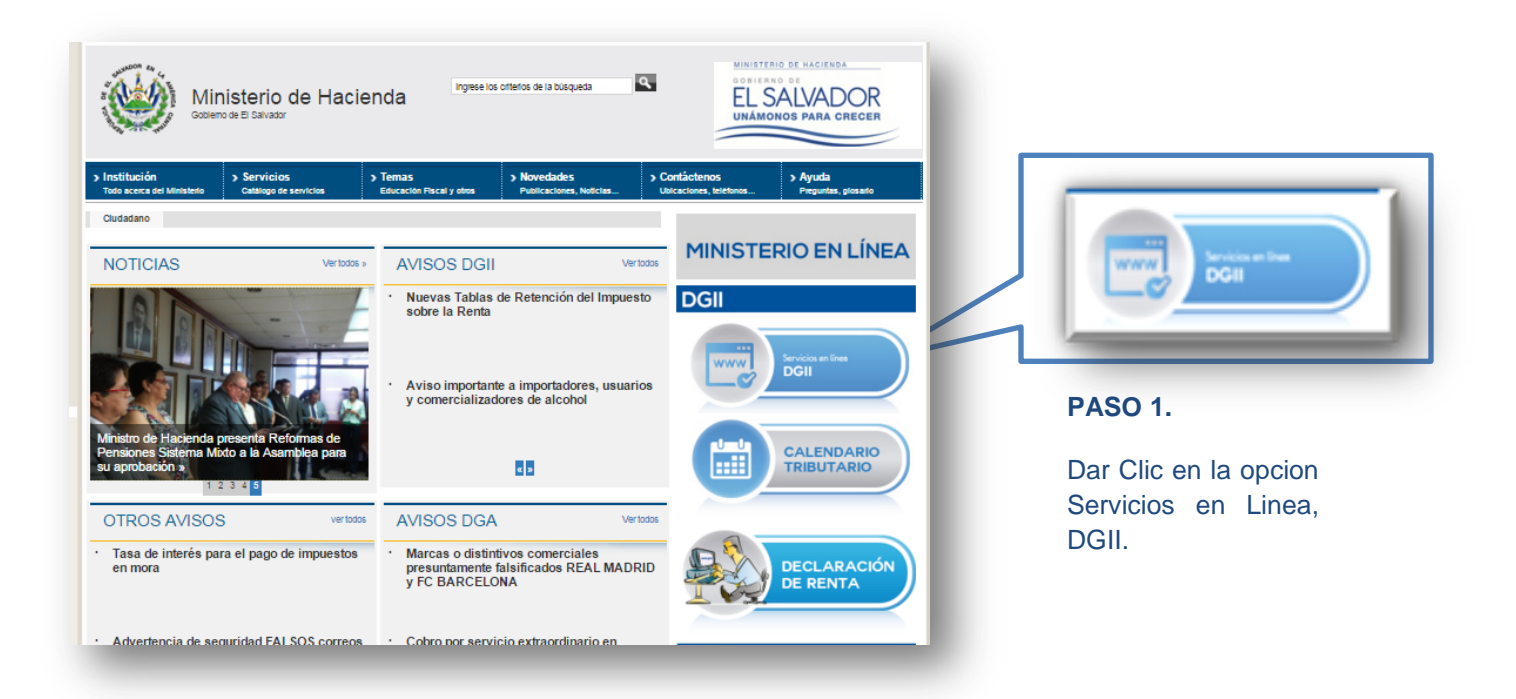

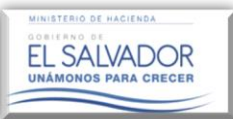

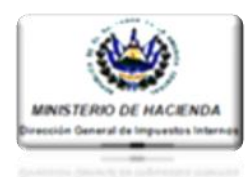

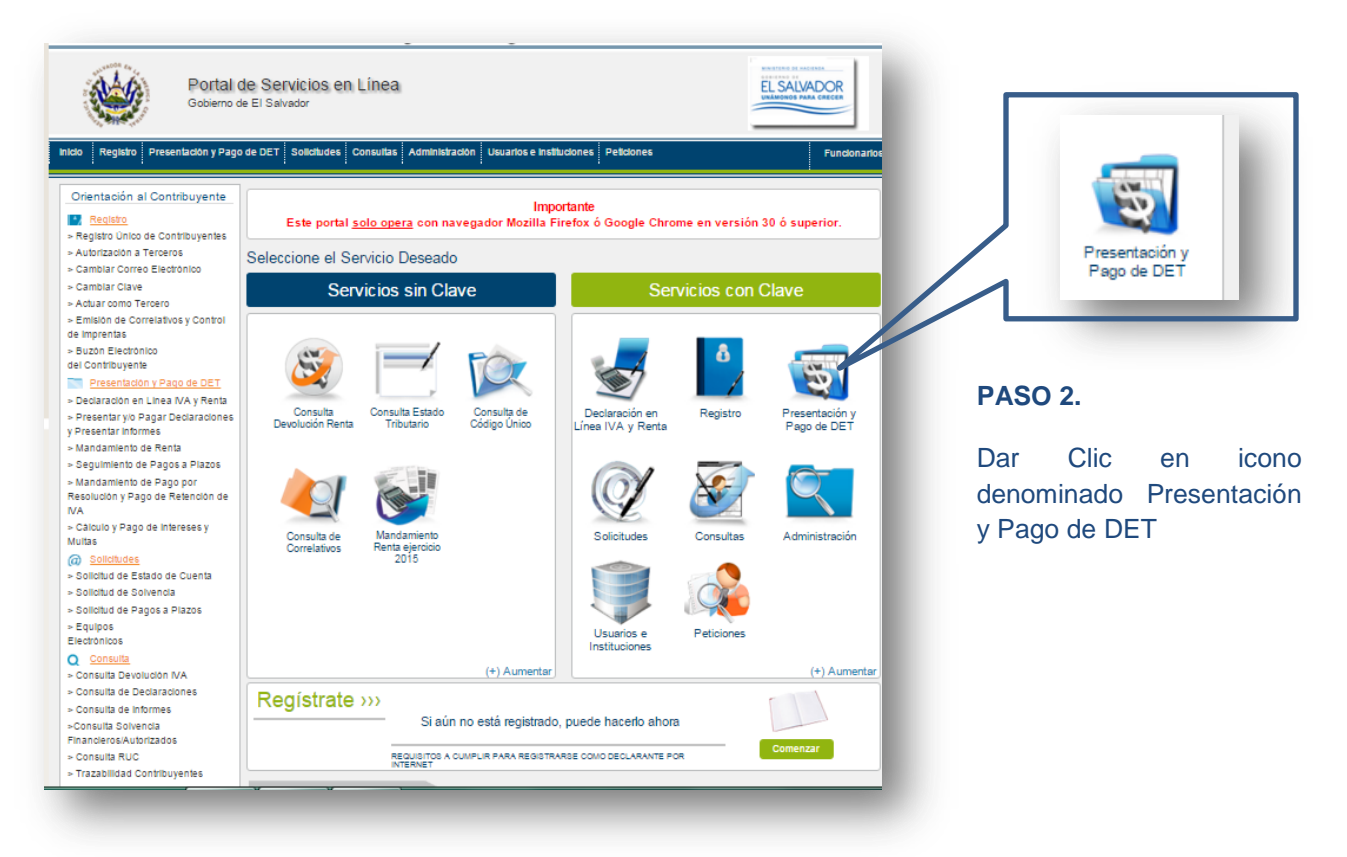

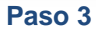

A continuación se desplegará una ventana emergente donde el Contribuyente deberá ingresar su número de NIT y su Clave Personal en los respectivos espacios indicados; conforme la siguiente imagen.

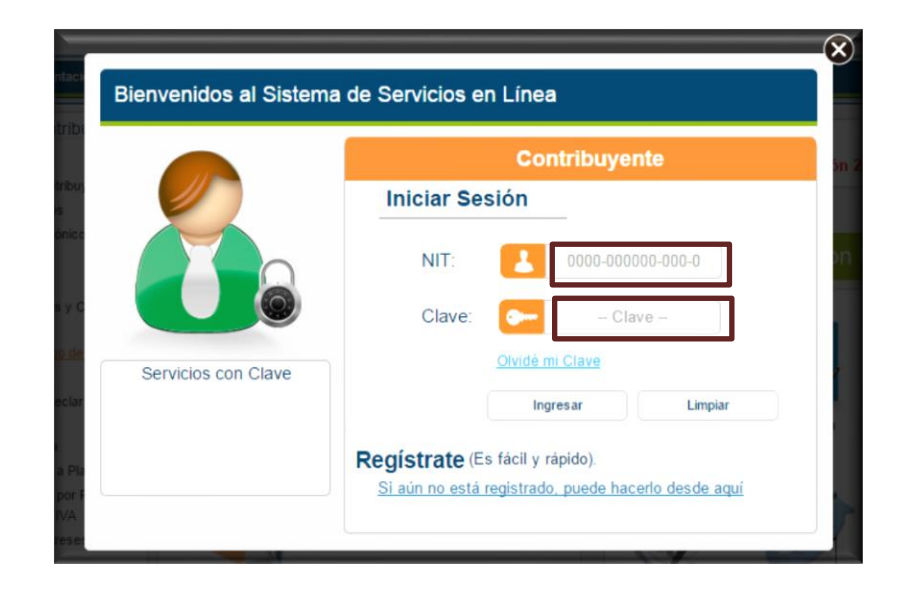

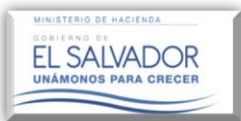

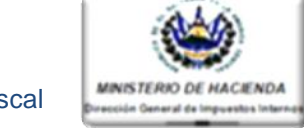

Al ingresar, el Sistema alertará una serie de notificaciones, las cuales podrán ser consultadas en la Opción: Buzón Electrónico del Contribuyente.

| Publicaciones, Avisos, Anuncios, Confirmaciones       Ver:     10 •       Buscar: | Sal      |
|-----------------------------------------------------------------------------------|----------|
| Ver. 10 • Buscar.                                                                 |          |
| FECHA DE ENVÍO ASUNTO                                                             |          |
|                                                                                   |          |
| 01/03/2016 24:00:00 Confirmacion de Equipo de Tr                                  | rabajo   |
| 01/03/2016 24:00:00 Solicitud de Equipo de Trat                                   | bajo     |
| 29/02/2016 24:00:00 Nombramiento de auditor fi                                    | scal     |
| 29/02/2016 24:00:00 Nombramiento presentado Codi                                  | go Unico |
| 29/02/2016 24:00:00 Confirmacion de Equipo de Tr                                  | rabajo   |
| 29/02/2016 24:00:00 Solicitud de Equipo de Trat                                   | pajo     |
| 19/02/2016 24:00:00 Nombramiento de auditor fit                                   | scal     |
| 19/02/2016 24:00:00 Nombramiento presentado Codi                                  | go Unico |
| 19/02/2016 24:00:00 Nombramiento de auditor fis                                   | scal     |
| 18/02/2016 24:00:00 Nombramiento de auditor te                                    | scal     |
|                                                                                   | D DI     |
|                                                                                   |          |
|                                                                                   |          |
|                                                                                   |          |
|                                                                                   | nes      |
|                                                                                   |          |
|                                                                                   |          |
|                                                                                   |          |

Luego dar clic en botón Aceptar; para regresar a la pantalla inicial del Portal.

Una vez ubicado nuevamente en la página inicial del Portal, dar clic sobre el icono: "Presentación y Pago de DET", y así ser direccionado a la siguiente categoría donde se muestra el icono para ingresar al submódulo "Equipo de Trabajo, Dictámenes y Nombramientos".

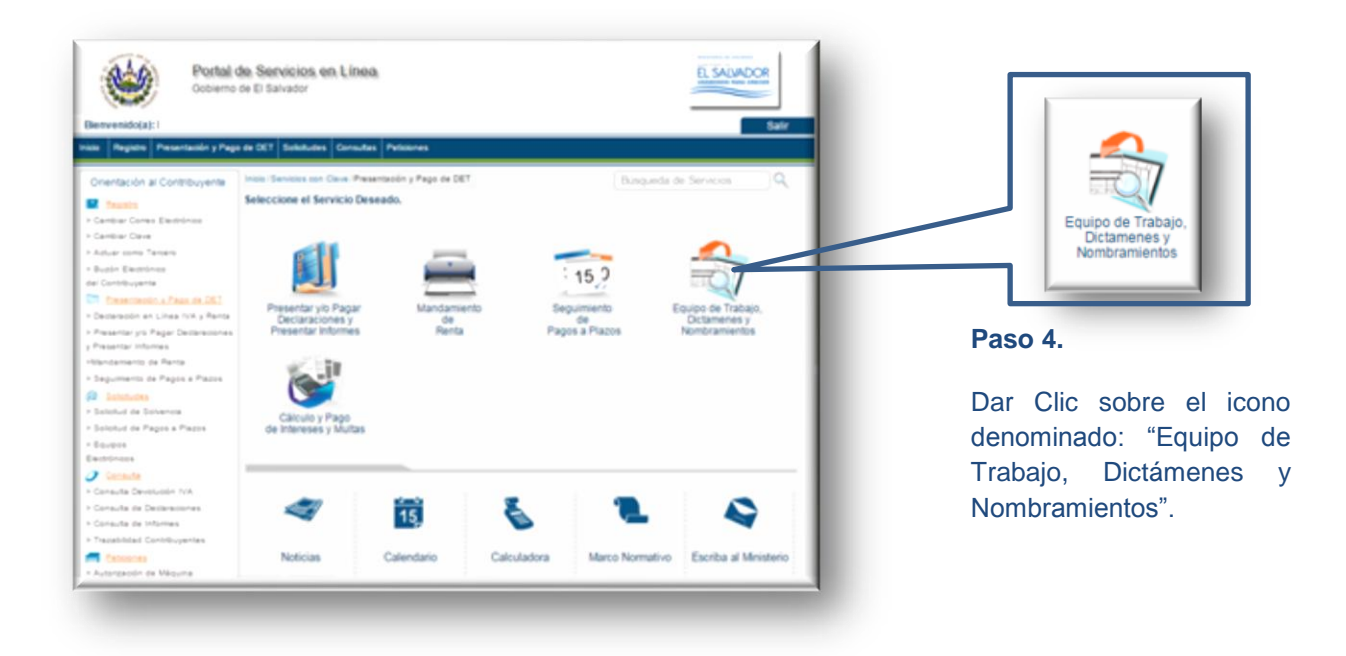

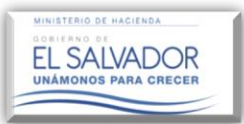

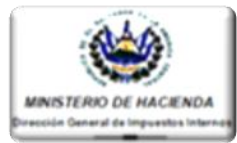

## 2. <u>Creación de un Equipo de Trabajo para la presentación del Informe de Nombramiento del</u> Auditor Fiscal

Una vez realizado el paso anterior, el Sistema desplegará la siguiente pantalla:

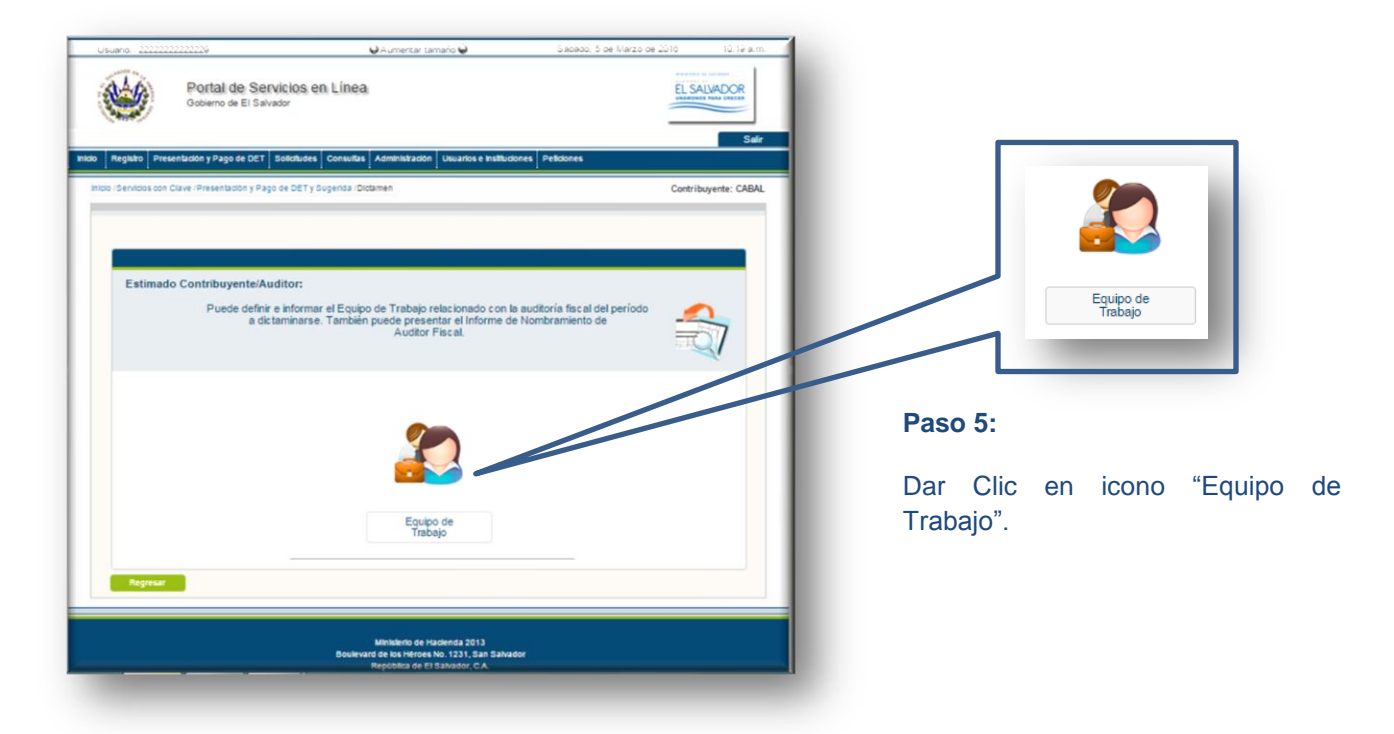

**Descripción de Icono "Equipo de Trabajo":** Opción que permite administrar a los elementos que legalmente intervienen en el proceso del Dictamen e Informe Fiscal, ingresando a dicho Equipo el integrante (Auditor) para períodos específicos.

#### Acciones que se pueden realizar en un Equipo de Trabajo:

- 1. Ingresar a los integrantes del Equipo de Trabajo para el período actual como períodos anteriores.
- 2. Enviar Solicitudes de Trabajo a dichos Integrantes.
- 3. Verificación de Aceptación o Rechazo de Solicitudes enviadas.
- 4. Sustituir a cualquiera de los Integrantes del Equipo de Trabajo.
- 5. Generar, Imprimir o Resguardar copia del "Equipo de Trabajo" nombrado para determinado período.
- **6.** Obtener copia del Formulario (F-456), una vez terminado el proceso de presentación del informe de Nombramiento de Auditor Fiscal.

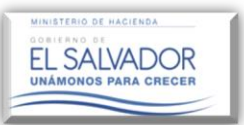

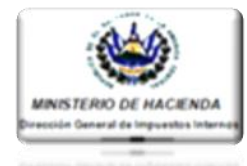

## EQUIPO DE TRABAJO PARA UN PERIODO ACTUAL

| Usuaro 2000 00 10 10 10 10 10 10 10 10 10 10 10                                                                                                    |                                                                                      |
|----------------------------------------------------------------------------------------------------|--------------------------------------------------------------------------------------|
| Gobierro de El Salvador                                                                                                    | <b>6</b>                                                                             |
| Incol         Registro         Presentados y Page de CCT         Soldituise         Contruitore         Usuarios e tratituidones         Pedidones           Incol: Servicos son Clave (Presentados y Page de CCT y Sugenda : Ciclament, Equipo de Tratajo - Contribuyente         Contribuyente: CABAL                                                                                                    | Equipo de Trabajo<br>Actual                                                          |
| Equipo de Trabajo                                                                                                    |                                                                                      |
| Estimado Contribuyente:                                                                                                    | Paso 1:                                                                              |
| Usted puede definir un Equipo de Trabajo para el periodo actual, así como definir un Equip<br>de Trabajo para un periodo anterior, en el cual cumplió alguno de los parámetre<br>establecidos en el Art. 131 de GCT.                                                                                                    | Dar Clic en Icono de                                                                 |
|                                                                                                    | Equipo de Trabajo Actual                                                             |
|                                                                                                    |                                                                                      |
| Equipo de Trabajo<br>Actual Año Antenor                                                                                                    |                                                                                      |
| Register                                                                                                    |                                                                                      |
| Ministens de Hastenda 2013<br>Boulevard de kos Héroves No. 1231, San Sakvader<br>Repúblika de El Sakvador, C.A.<br>Pis X, (60) 2244-3000 2237-3060                                                                                                    |                                                                                      |
|                                                                                                    |                                                                                      |
|                                                                                                    |                                                                                      |
| Portal de Servicios en Línea ELSAUNOCE                                                                                                    |                                                                                      |
| Bally Regulate Reservations (Regulate Constraints Americalizations Data-strain Reductives) Reducted                                                                                                    |                                                                                      |
| The Revenue of Care Preservers (Page 10 Of 1) Superior Orderer Types (a Transport Orders Adual                                                                                                    |                                                                                      |
| Equipo de Trabajo Contribuyen: CABAL                                                                                                    | El sistema advertirá la                                                              |
| Estimado Contribuyente:                                                                                                    | <ul> <li>existencia o no de Equipos</li> <li>de Trabajo, según el periodo</li> </ul> |
| Estimado Contribuyente                                                                                                    | del cual se trate; a dicha                                                           |
| Periti del Contribuyente activo                                                                                                    | advertencia dar clic en e                                                            |
| Cerrar                                                                                                    | botón Cerrar para prosegui                                                           |
| Destrie de Essipe de Testes Actuel                                                                                                    | Equipo de Trabajo.                                                                   |
| Ver. 12 * Busse                                                                                                    |                                                                                      |
| P PURCON NT NOMBRE REPRESENTANTE REPRESENTATE LEGAL. ESTADO CONTINUES                                                                                                    |                                                                                      |
| Carlos For allowed and the second and the second an |                                                                                      |
|                                                                                                    |                                                                                      |

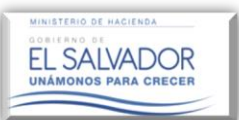

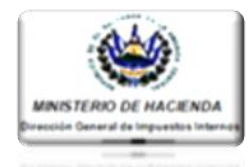

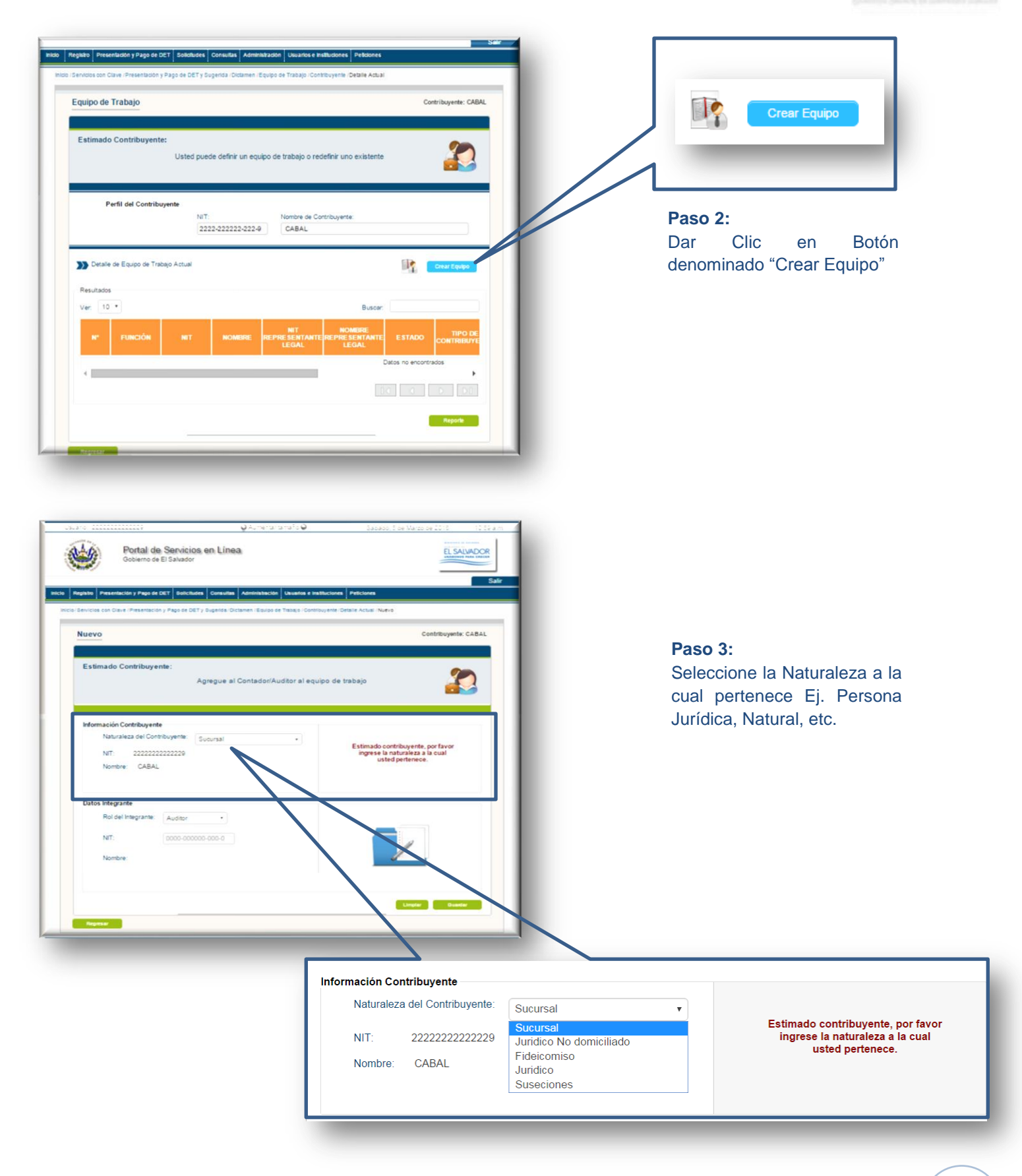

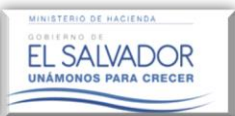

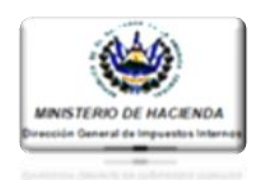

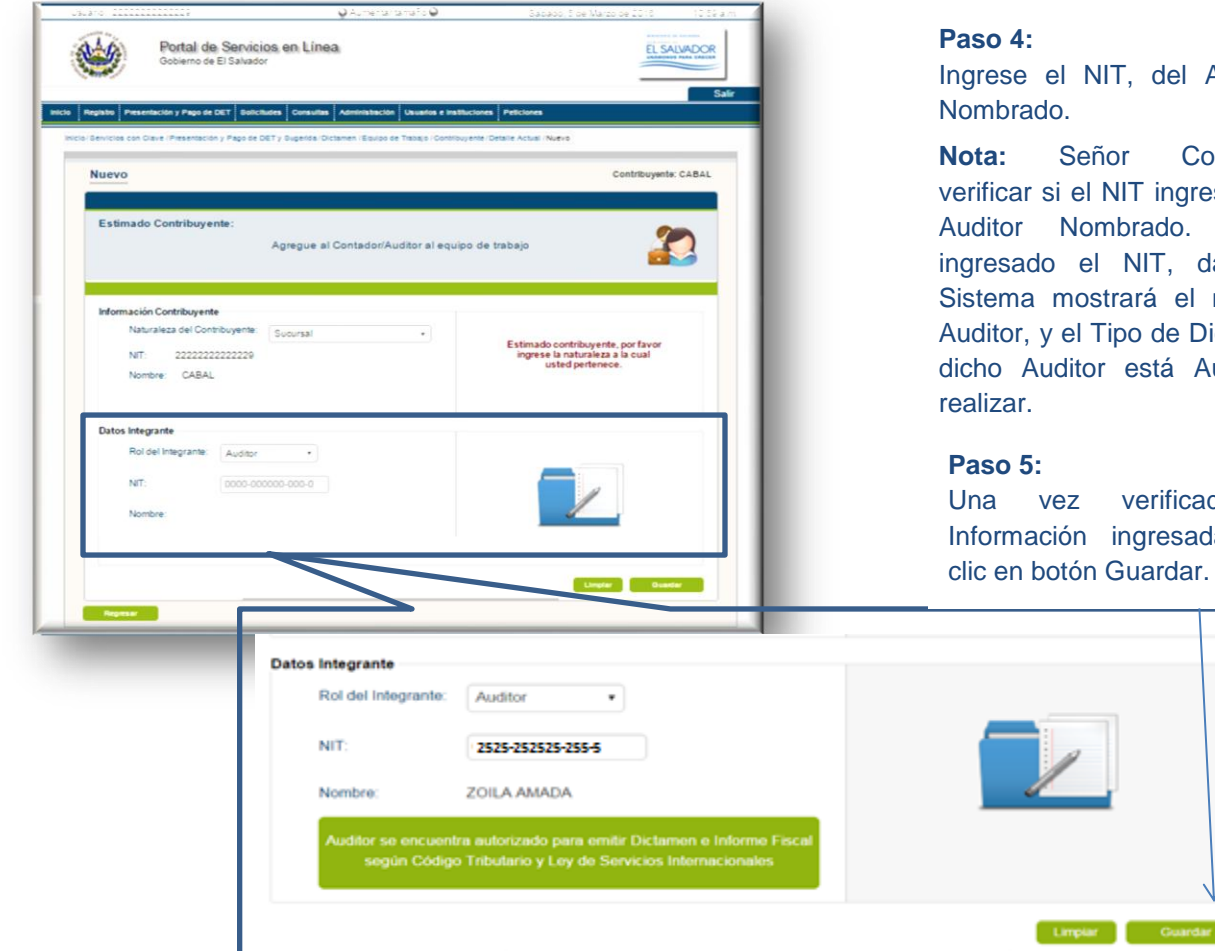

Ingrese el NIT, del Auditor

Señor Contribuyente, verificar si el NIT ingresado es del Auditor Nombrado. Una vez ingresado el NIT, dar Clic, el Sistema mostrará el nombre del Auditor, y el Tipo de Dictamen que dicho Auditor está Autorizado a

vez verificada la Información ingresada, dar clic en botón Guardar.

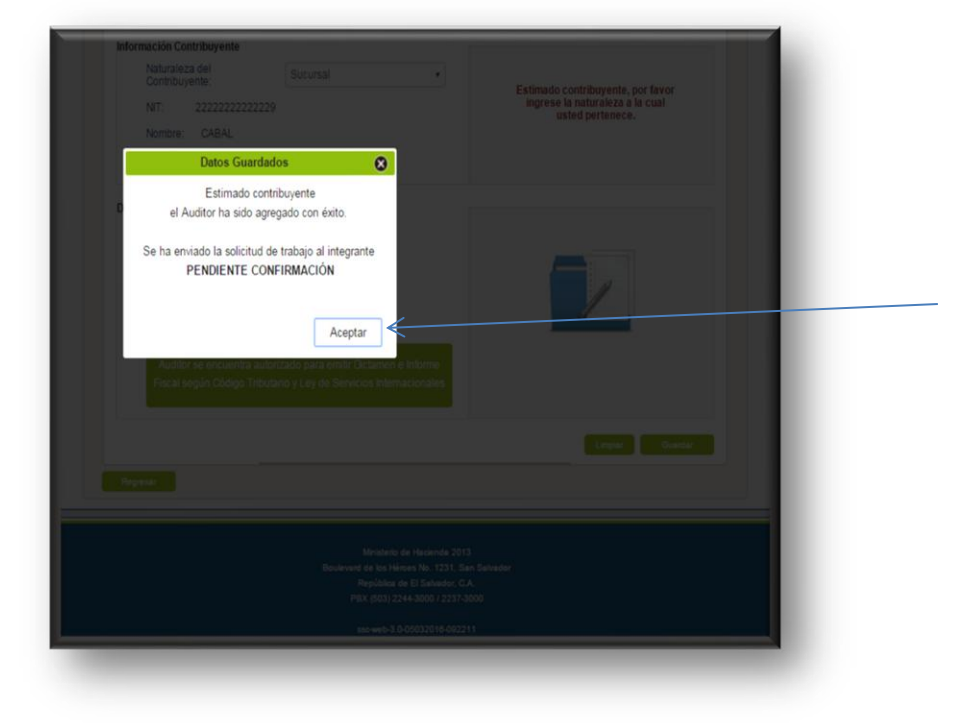

Una vez guardada la información del Equipo de Trabajo, el Sistema notificará que ha sido agregado el Auditor con éxito, y enviada la Solicitud de Trabajo al Auditor Fiscal nombrado, la cual estará pendiente de aceptación por parte del Auditor; aceptación la permitirá la realización del Informe de Nombramiento.

Dar Clic en botón Aceptar

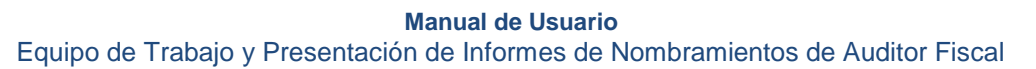

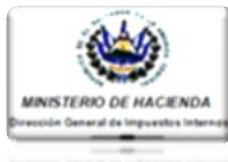

## **REPORTE**

EL SALVADOR UNÁMONOS PARA CRECER

| Usted pu<br>Perfil del Contribuyente  Detalle de Equipo de Trabajo Actua  Resultados Ver: 10 •  ACCIONES Nº FUNCIÓ Editar 1 Contribuye | NIT:         2222-2222-222-4           al         N           N         NT           nte         222222222222222 | Nombre de Contribuye<br>CABAL<br>NOMBRE REPRESEN<br>CABAL 101210121<br>CABAL                                                                                      | no existente  ne:  Buscar:  KANTE RE PRESENTANTE LEGAL JOSE NELSON Au  Pre                                                                                                    | rEquipo<br>torizado<br>dente de                                                                                                    | Una v<br>Auditor<br>mostra<br>encuer<br><b>Trabaj</b><br>momer<br>Solicitu<br>permiti<br>cual<br>formate<br>en el b | rez enviada la<br>r Fiscal, el<br>nrá el estado er<br>ntra dicha <b>So</b><br><b>jo</b> ; el cual c<br>nto que el Audit<br>ud. Así mismo e<br>irá generar un<br>puede ser gu<br>o PDF o impres<br>otón denominad | solicitud al<br>Sistema<br>n la que se<br><b>Dicitud de</b><br>ambiará al<br>or acepte la<br>el Sistema le<br>Reporte, el<br>nardado en<br>o dando clic<br>lo Reporte |
|----------------------------------------------------------------------------------------------------|----------------------------------------------------------------------------------------------------|----------------------------------------------------------------------------------------------------|----------------------------------------------------------------------------------------------------|----------------------------------------------------------------------------------------------------|----------------------------------------------------------------------------------------------------|----------------------------------------------------------------------------------------------------|----------------------------------------------------------------------------------------------------|
| ACCIONES                                                                                                    | N°                                                                                                    | Función                                                                                                    | NIT                                                                                                    | NOMBRE                                                                                                    | NIT<br>REPRESENTANTE<br>LEGAL                                                                                       | NOMBRE<br>REPRESENTANTE<br>LEGAL                                                                                                    | ESTADO                                                                                                    |
| Editar                                                                                                    | 1                                                                                                    | Contribuyente                                                                                                    | 2222222222222                                                                                                    | CABAL                                                                                                    | 1012101210120-0                                                                                                    | JOSE NELSON<br>CAVAL                                                                                                    | Autorizado                                                                                                    |
| Editar                                                                                                    | 2                                                                                                    | Auditor                                                                                                    | 2525-252525-255-5                                                                                                    | ZOILA AMADA                                                                                                    |                                                                                                    | (                                                                                                    | Pendiente de<br>Aceptacion                                                                                                    |
|                                                                                                    | Esta                                                                                                    | o de Trabajo<br>mado Contribuyente:<br>A continua<br>Contribuyente<br>E<br>E<br>E<br>E<br>E<br>E<br>E<br>E<br>E<br>E<br>E<br>E<br>E<br>E<br>E<br>E<br>E<br>E<br>E | tión se muestra el reporte de<br>159260257/535 1<br>Lesto de relayante<br>Lesto de relayante<br>se con<br>transmissiones de relayante<br>con el constructiones<br>te con el constructiones<br>te con el con el co | Ios integrantes del equipo<br>/ 1 Construction del equipo<br>mestreno de exclanda<br>de orange o transportos entr<br>undo vertual, ce acuestos entr<br>undo vertual, ce acuestos entr<br>de orange o transportos entr<br>de orange o transportos entr<br>de orange o transportos entr<br>de orange o transportos entr<br>de orange o transportos entr<br>de orange o transportos entr<br>de orange o transportos entr<br>de orange o transportos entr<br>de orange o transportos entre<br>de orange o transportos entre<br>de orange o transportos entre<br>de orange o transportos entre<br>de orange o transportos entre<br>de o transportos entre<br>de o transportes entre<br>de o transport | Contribuyents<br>o de trabajo activo<br>ERROS<br>UNCONS <u>as 31/USCONS</u>                                         |                                                                                                    | Reporte                                                                                                    |

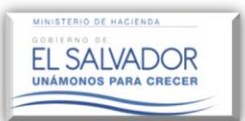

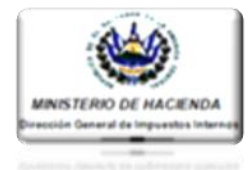

## EQUIPO DE TRABAJO PARA UN PERIODO O AÑO ANTERIOR

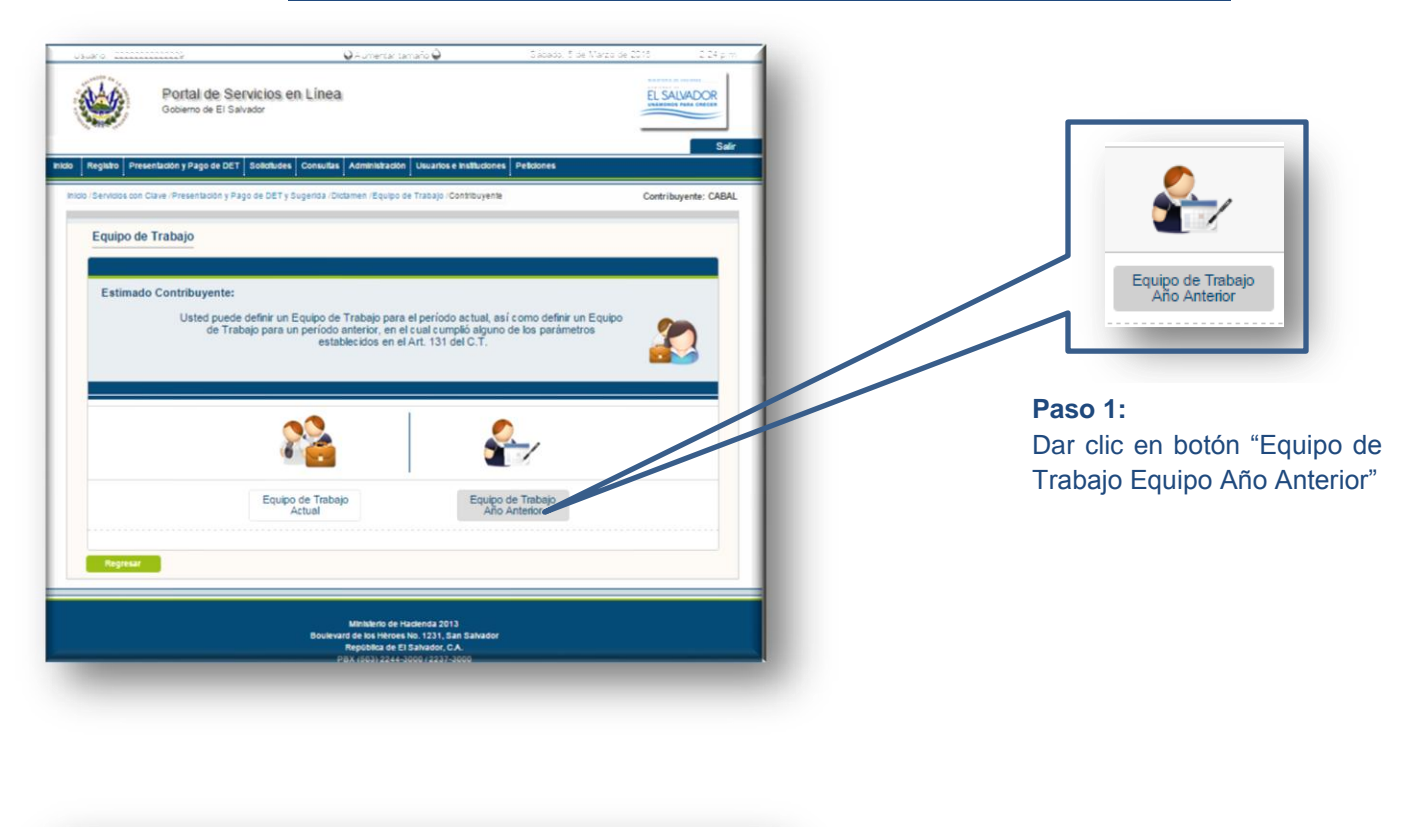

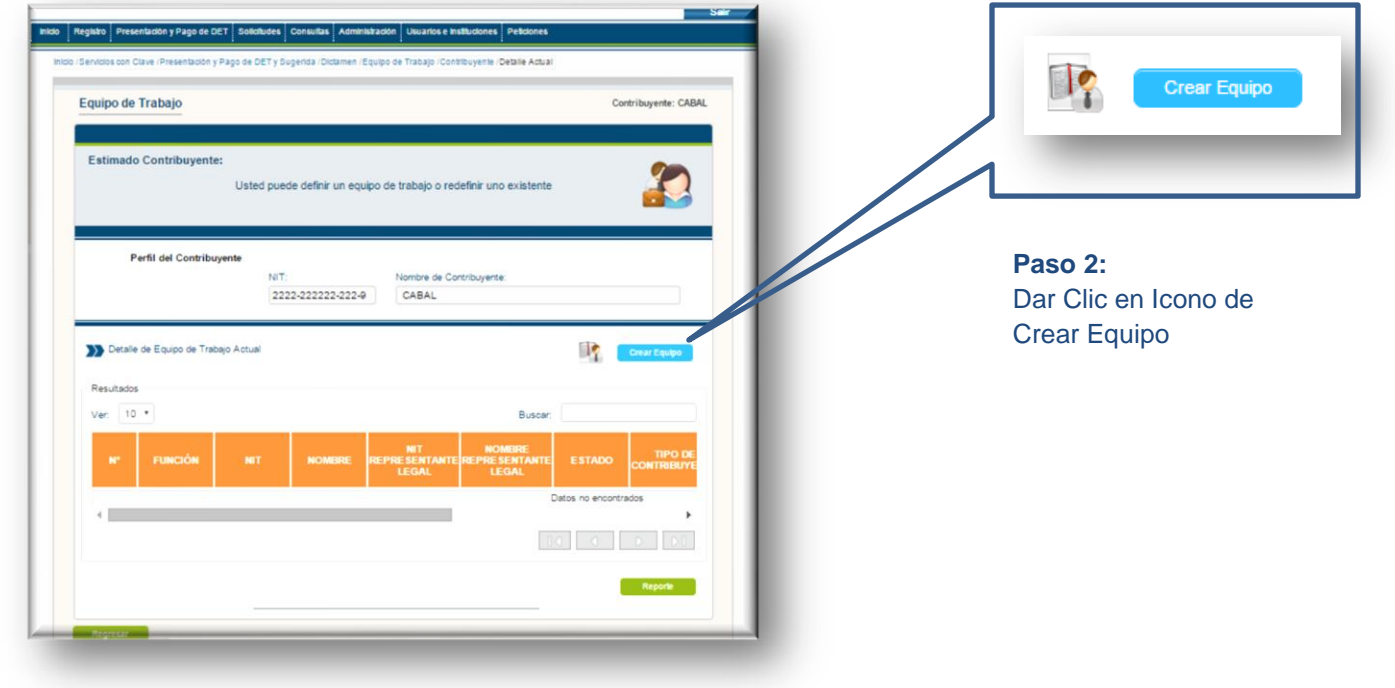

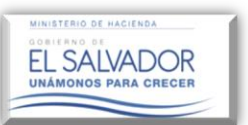

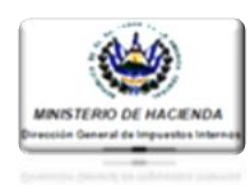

|                           |                 | Agregue | los integrar                         | ites al equipo de l | rabajo                                                                                   |
|---------------------------|-----------------|---------|--------------------------------------|---------------------|------------------------------------------------------------------------------------------|
| nformación Contribuye     | nte             |         |                                      |                     |                                                                                          |
| Naturaleza del Con        | tribuyente: J   | uridico |                                      |                     |                                                                                          |
| NIT 22222<br>Nombre: CABA | 222222229<br>KL |         |                                      |                     | Estimado contribuyente, por favor<br>ingrese la naturaleza a la cual<br>usted pertenece. |
| Datos Integrante          |                 |         |                                      |                     |                                                                                          |
| Período:<br>Inicio:       | 15              | 15 Fix  |                                      | 15                  |                                                                                          |
|                           |                 | 0       | 2015                                 | •                   |                                                                                          |
| Rol del Integrante:       | Auditor         |         | 2001<br>2002                         | Aceptar             |                                                                                          |
| NIT                       |                 |         | 2003                                 |                     |                                                                                          |
| Nombre:                   |                 |         | 2005<br>2006<br>2007<br>2008         |                     |                                                                                          |
|                           |                 |         | 2009<br>2010<br>2011<br>2012<br>2013 |                     | Lingiar Goardar                                                                          |
| Negresar                  |                 |         | 2014                                 |                     |                                                                                          |
|                           |                 |         | 2015                                 |                     |                                                                                          |

## Paso 3: Seleccionar el período en el cual se dictaminará

## NOTA:

Una vez seleccionado el período en el cual se dictaminará, deberá seguir los pasos antes descritos y relacionados con el "Equipo de Trabajo Actual"

## <u>CONFIRMACIÓN POR PARTE DEL AUDITOR A SOLICITUD DE TRABAJO</u> <u>ENVIADA POR EL CONTRIBUYENTE</u>

Para verificar si el Auditor Fiscal nombrado ha confirmado la **Solicitud de Trabajo**, deberá estar atento a las notificaciones recibidas a traves del Buzón Electronico del Contribuyente; tal como se muestra a continuación:

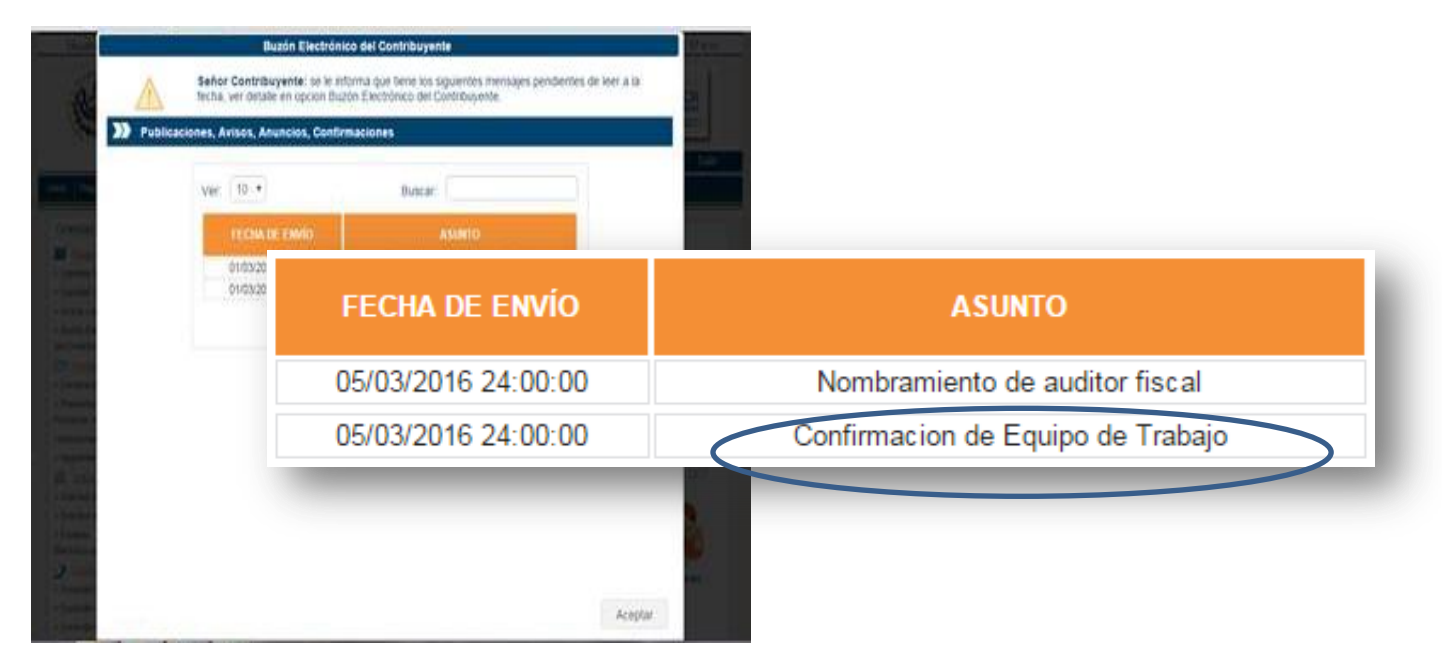

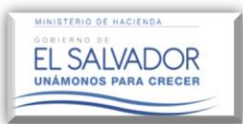

#### Manual de Usuario

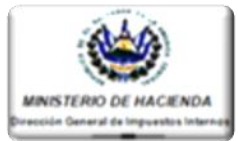

Equipo de Trabajo y Presentación de Informes de Nombramientos de Auditor Fiscal

Asi mismo en la Opción "Reporte" de dicho Buzón, cambiará el estado de la **Solicitud** de "Pendiente de Aceptación" a "Autorizado", tal como se muestra en la pantalla siguiente, dando lugar a poder realizar el Informe de Nombramiento de Auditor.

|                             | Usted puede def                    | finir un equipo d | e trabajo o redefinir uno exi       | stente                           |             |                               |                                  |            |
|-----------------------------|------------------------------------|-------------------|-------------------------------------|----------------------------------|-------------|-------------------------------|----------------------------------|------------|
| Perfil de                   | I Contribuyente<br>NIT:<br>2222-22 | 22222-222-9       | Nombre de Contribuyente:<br>CABAL   |                                  | 1           |                               |                                  |            |
| alle de Equ<br>idos<br>10 🔹 | uipo de Trabajo Actual             |                   | But                                 | Crear Equipo                     |             |                               |                                  |            |
| IONES                       | N" FUNCIÓN                         | NT N              | MIT<br>OMBRE REPRESENTANTE<br>LEGAL | NOMBRE<br>REPRESENTANTE<br>LEGAL |             |                               |                                  |            |
| dtər<br>dtər                | ACCIONES                           | N°                | FUNCIÓN                             | NIT                              | NOMBRE      | NIT<br>REPRESENTANTE<br>LEGAL | NOMBRE<br>REPRESENTANTE<br>LEGAL | ESTADO     |
|                             | Editar                             | 1                 | Contribuyente                       | 222222222222229                  | CABAL       | 1012101210120-0               | JOSE NELSON<br>CAVAL             | Autorizado |
|                             | Editar                             | 2                 | Auditor                             | 2525-252525-255-5                | ZOILA AMADA |                               |                                  | Autorizado |
|                             |                                    |                   |                                     | <u> </u>                         |             |                               |                                  |            |